### INSCRIPTION ET COMMANDE DE REPAS

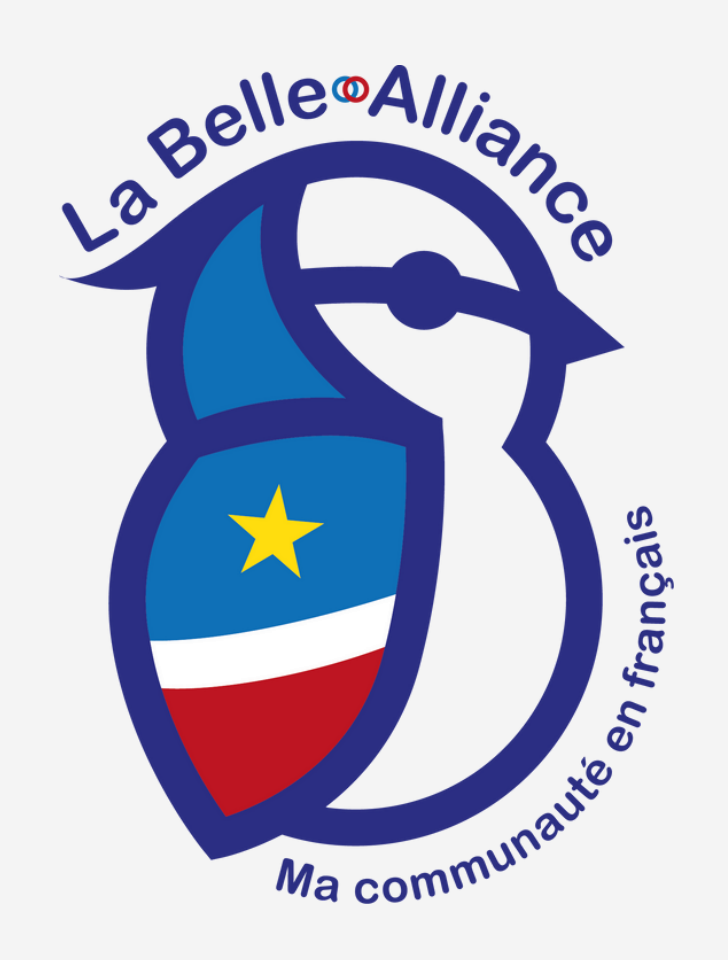

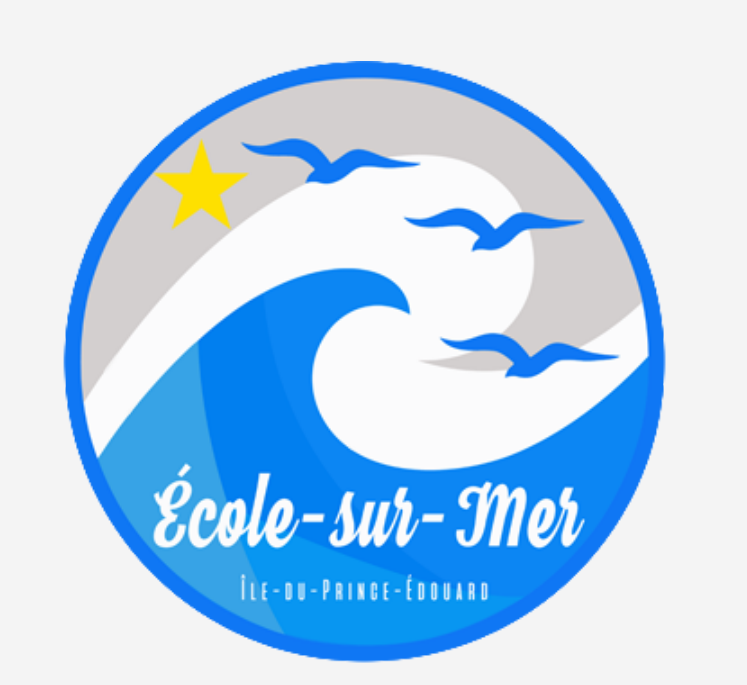

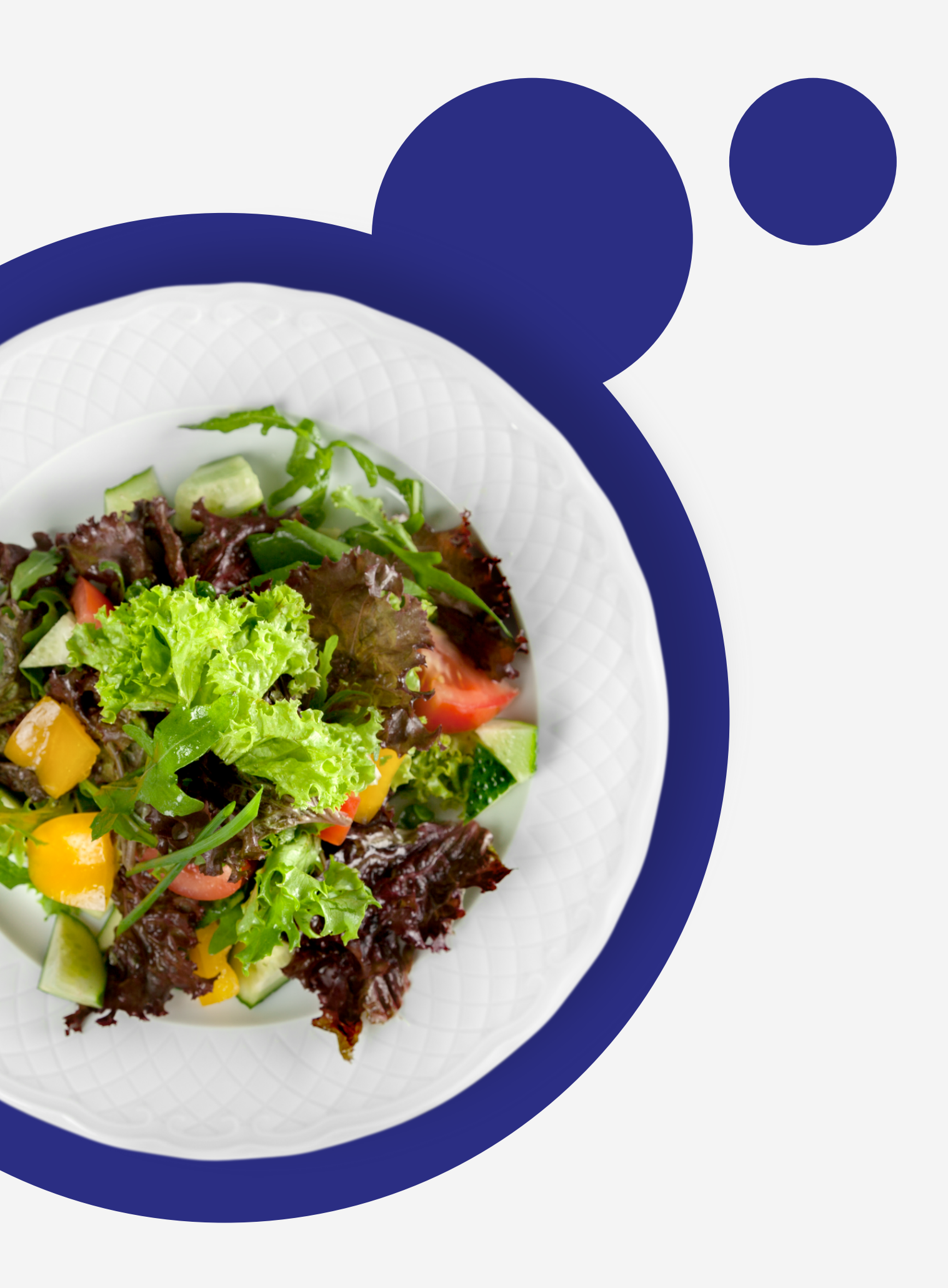

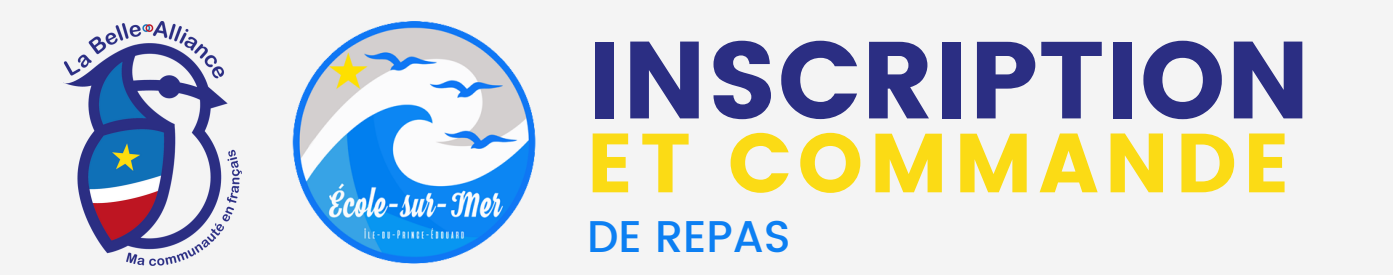

# ÉTAPE 1

• Ouvrez votre navigateur internet (ex: Google chrome, safari, firefox...)

• Rendez-vous sur <u>https://waggon.ca/lba-esm</u>

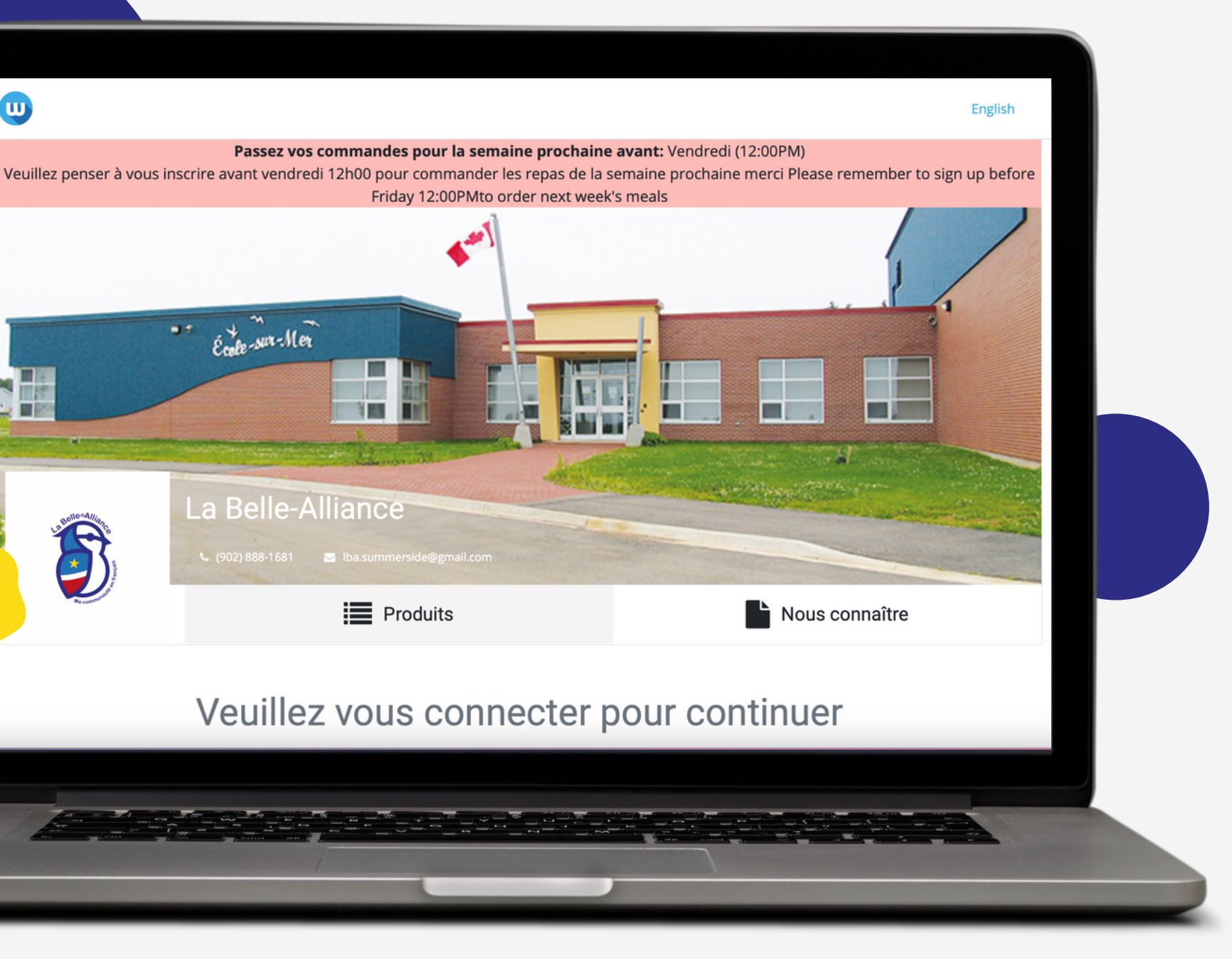

W

B

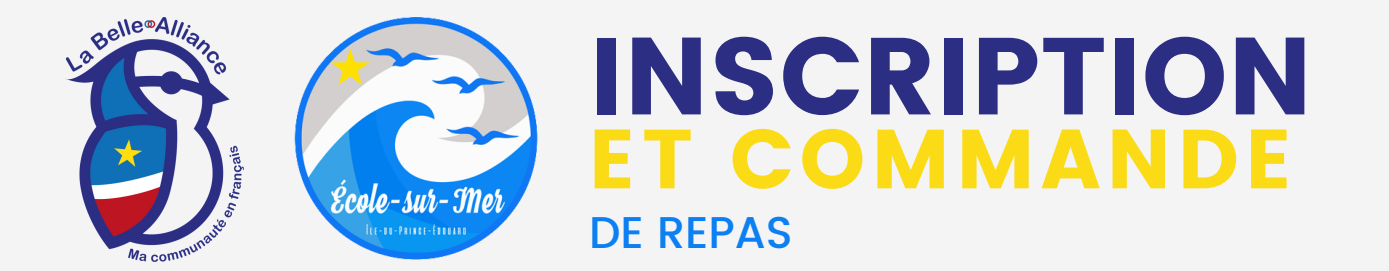

•••

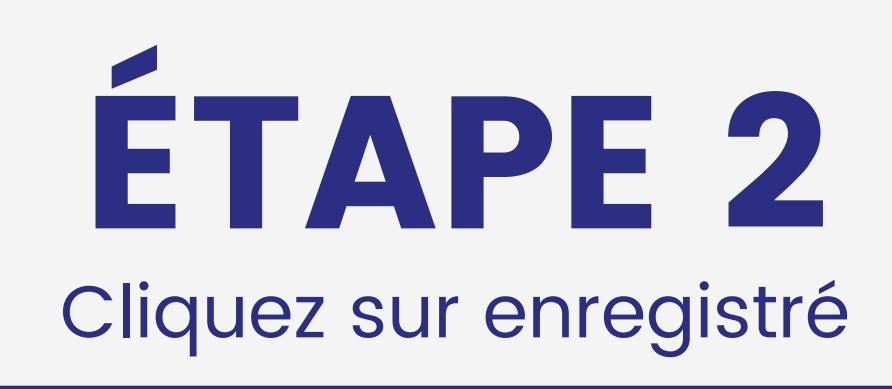

### Veuillez vous connecter pour continuer

| Adresse courr | iel                            |
|---------------|--------------------------------|
| Mot de passe  |                                |
|               | Se connecter                   |
|               |                                |
| Avez-vous be  | soin d'un compte ? Enregistrer |

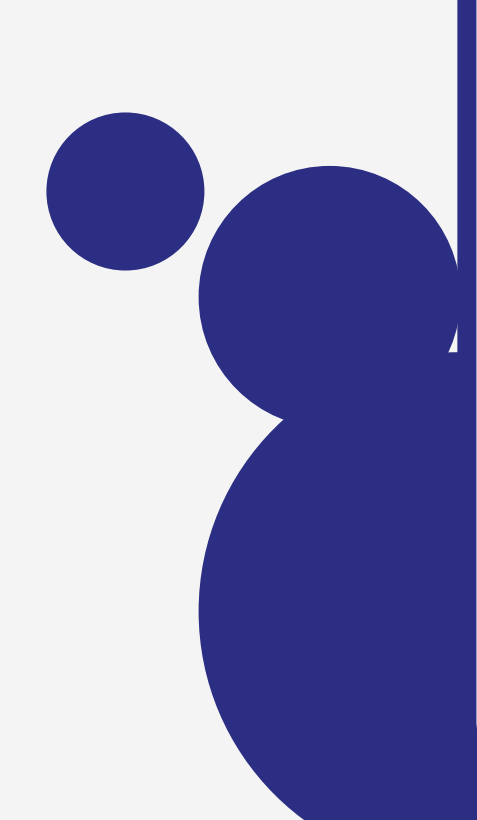

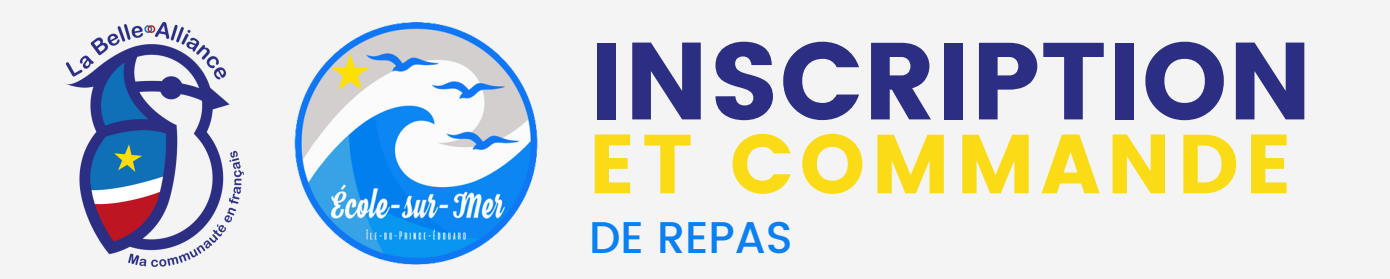

## ÉTAPE 3

### Inscrivez vos informations

- Nom et prénom ;
- Adresse courriel ;
- Mot de passe.

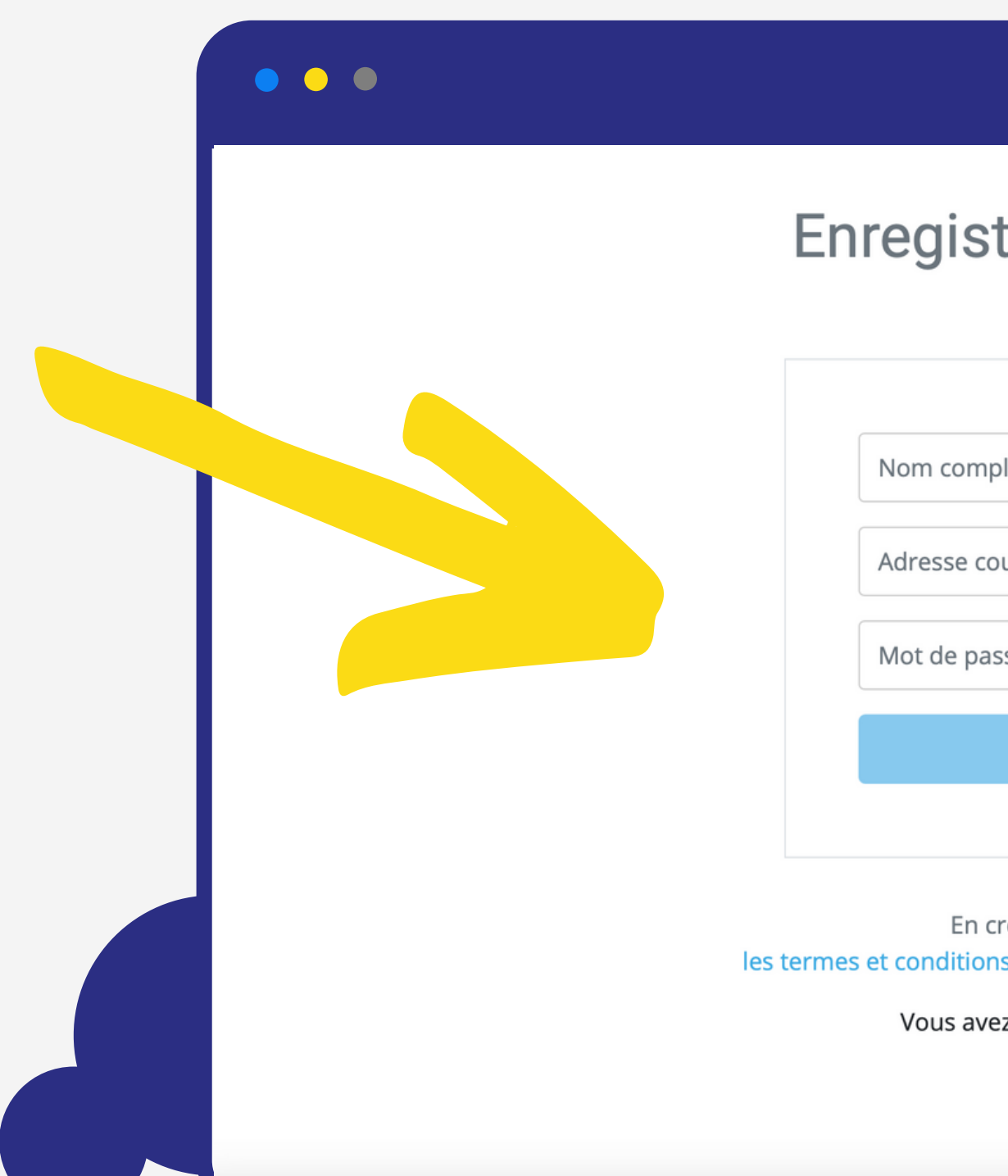

#### Enregistrer votre compte

| plet      |  |
|-----------|--|
|           |  |
| ourriel   |  |
|           |  |
| isse      |  |
|           |  |
| Continuer |  |
|           |  |

En créant un compte, j'accepte les termes et conditions et la politique de confidentialité de waggon

Vous avez déjà un compte ? Se connecter

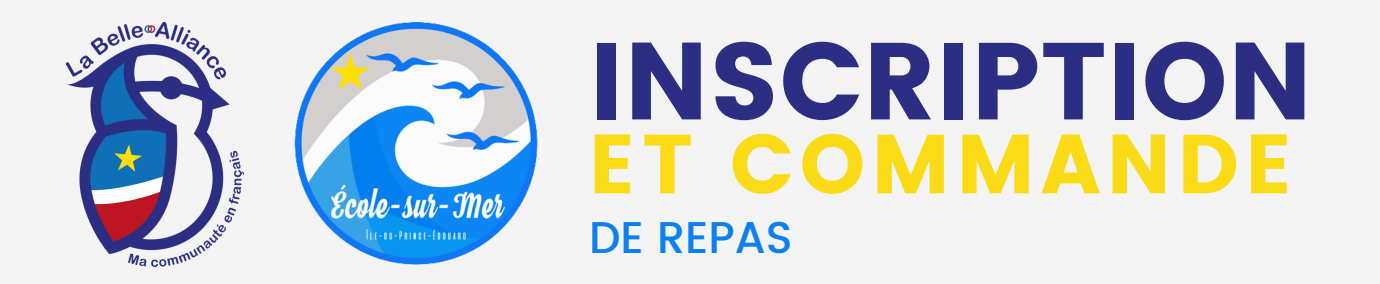

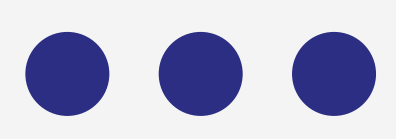

### Vous pouvez maintenant passer commande!

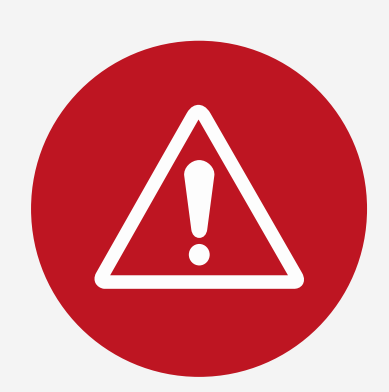

Si vous commandez pour votre enfant ne sélectionner pas l'option "STAFF ONLY..." Cliquer juste sur le plat du jour et/ou les Add-ons.

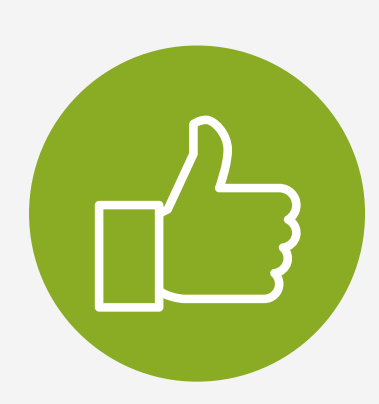

Si au contraire vous êtes un membre du personnel de l'École-Sur-Mer ou un locataire de La Belle-Alliance. Vous devez commander sur "STAFF ONLY..." pour le plat du jour. Mais vous pouvez aussi ajouter des Add-ons si vous le souhaitez.

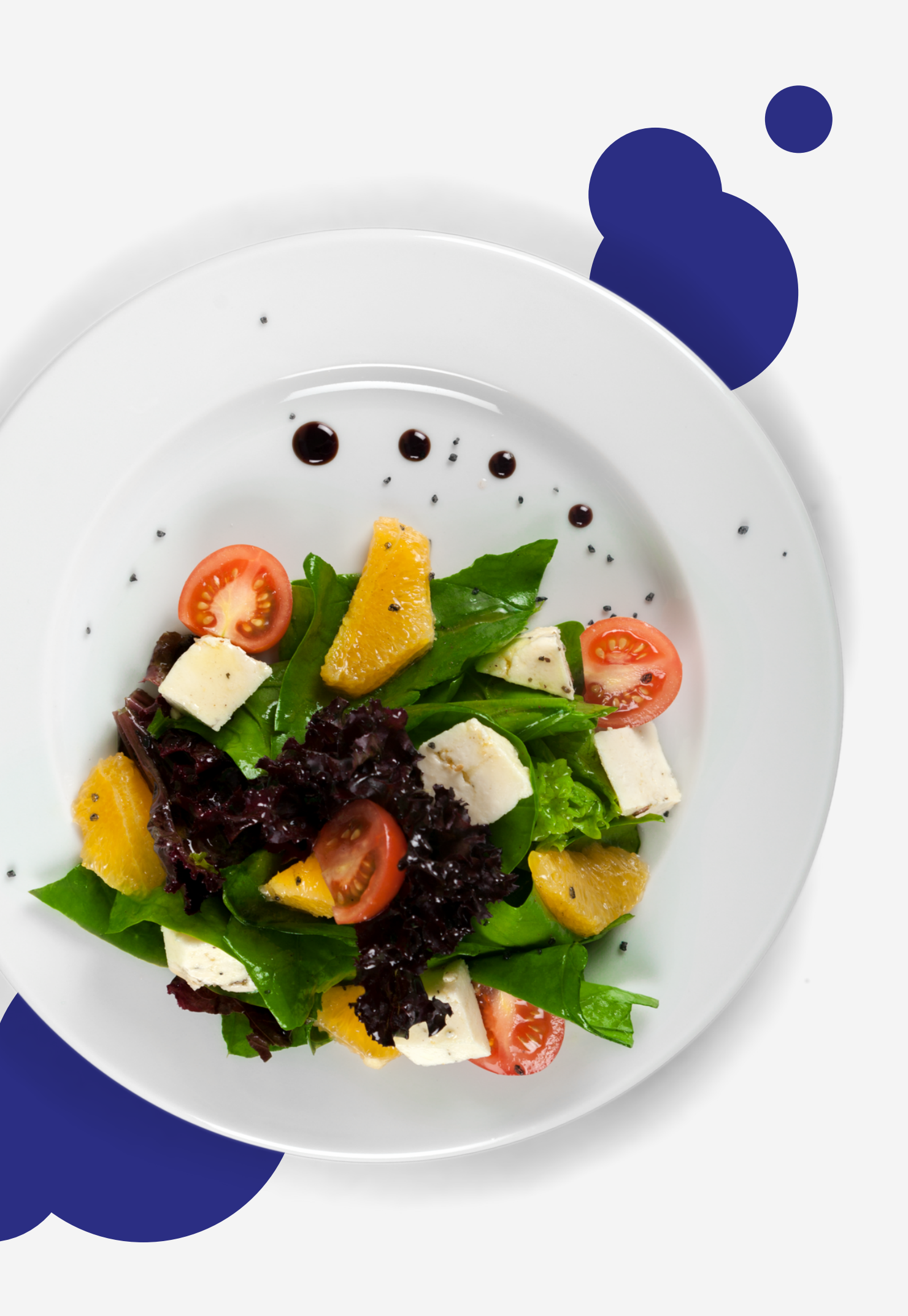

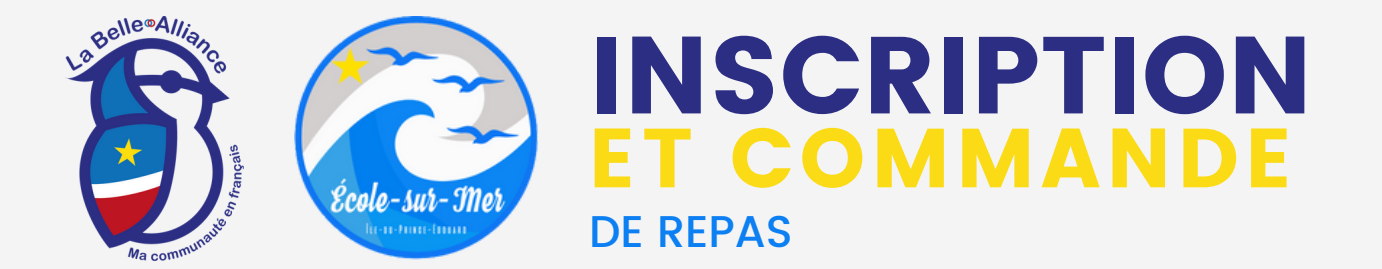

## BON APPÉTIT

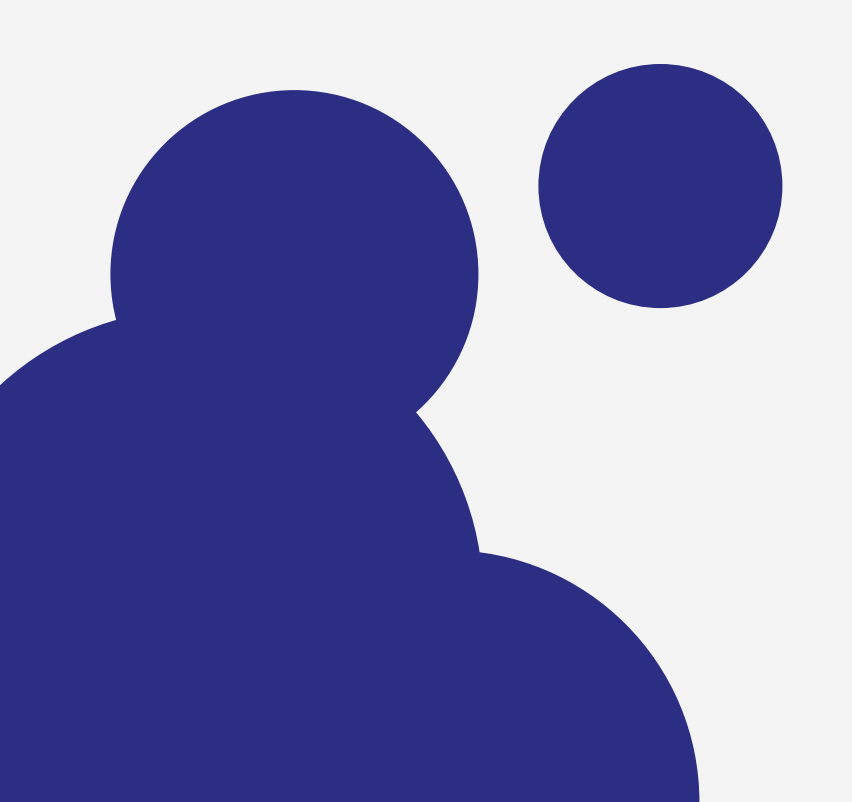

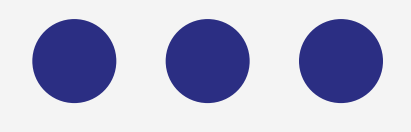

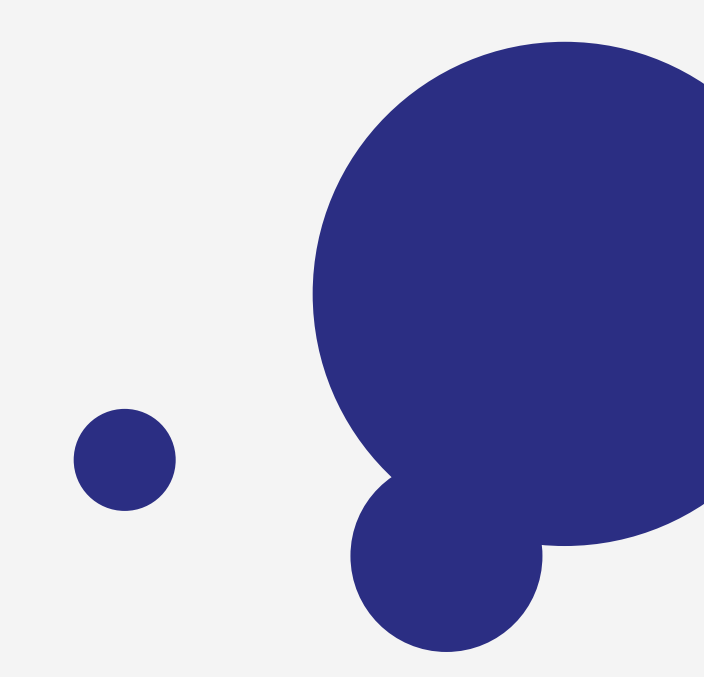

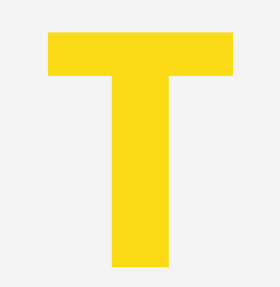